# SOMMAIRE

- Présentation & comparatif des outils Page 2-3

- Méthode de déploiement Page 4-25

- Bonnes pratiques & instructions aux utilisateurs Page 26

# **PRESENTATION DES OUTILS**

Suite à la réception des ordinateurs, notre prochain objectif sera de déployer le système d'exploitation de notre choix.

Notre premier choix à été le programme ManageEngine OS Deployer.

# ManageEngine) OS Deployer

Un programme propriétaire permettant de réaliser la majeure partie de nos objectifs.

Il permet d'avoir une interface graphique agréable et très simple, permettant de faciliter le travail de l'équipe IT.

Seulement deux problèmes majeurs se présentent :

-Le coût : à partir de 650€ par an, là où notre alternative est gratuite. D'autant qu'il fait parti d'une suite d'autre logiciels de gestion de Windows, incitant à dépenser encore pour avoir un écosystème fonctionnel.

-L'incrémentation : s'agissant d'un programme tiers, n'étant pas implémenté de base dans Windows, il est plus sensible aux discordances et plantages, bugs et retard de mise à niveau.

Il aurait pû être une solution stable, viable, payante mais cohérente. Seulement nous allons nous intéresser à une alternative bien plus répandue, car gratuite et implémenté dans l'écosystème Microsoft :

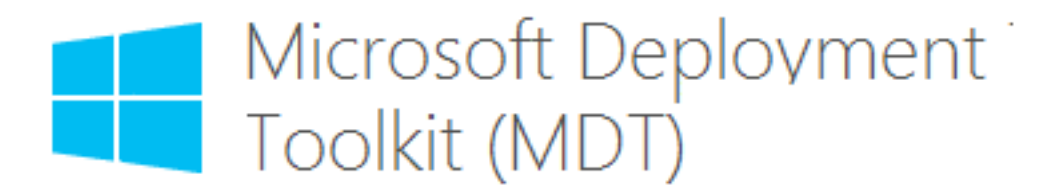

MDT (Microsoft Deployment Toolkit)

Créé par Microsoft en 2003, disponible gratuitement et disposant d'une énorme quantité de documentation, vidéos, tutoriels, dans toutes les langues, il s'impose comme un choix logique, malgré une relative complexité et une interface peu agréable, il est notre logiciel de choix.

# COMPARATIF

| Manage Engine<br>OS Deployer                                                                                                    | Microsoft Deployment<br>Toolkit                                                                                                    |
|----------------------------------------------------------------------------------------------------|----------------------------------------------------------------------------------------------------|
| <text><text><text></text></text></text>                                                                                                    | GUI très fonctionnelle<br>Possibilité de<br>personnaliser des images<br>ISO<br>Système d'automatisation<br>poussé<br>Gratuit<br>Intégration de plusieurs<br>outils Microsoft (WDS) |
| <ul> <li>Prise en charge matériel<br/>moins étendue que WDS</li> <li>Gestion de l'AD unique<br/>pour le logiciel, donc<br/>conflits potentiels</li> <li>Moins de documentations</li> <li>Payant</li> </ul> | Configuration manuelle<br>un peu ardue pour les<br>novices<br>Pas de support technique<br>dédié                                                                                    |

# **METHODE DE DEPLOIEMENT**

Tout d'abord, s'assurer d'avoir un Active Directory fonctionnel, dans le cas d'Assurmer, ce dernier existe déjà sous le nom de domaine "assurmer.local". Si jamais il n'est pas déjà en place, pour ajouter ce rôle sur le serveur "SVR-ADWS", suivre la meme méthode que pour le serveur DHCP.

Concernant le DHCP, voici comment procéder:

Cliquer sur "Gérer en haut à droite puis sur "ajout de rôles et fonctionnalités"

| 🚘 Gestionnaire de serveur                                                                        | - 🗆 ×                                      |
|--------------------------------------------------------------------------------------------------|--------------------------------------------|
| 🔄 🐨 🖪 Tablea                                                                                     | u de bord 🔹 🕄 🖡 Gérer Outils Afficher Aide |
| Tableau de bord                                                                                  | BIENVENUE DANS GESTIONNAIRE DE SERVEUR     |
| <ul> <li>Serveur local</li> <li>Tous les serveurs</li> <li>Services de fichiers et d </li> </ul> | 1 Configurer ce serveur local              |

Ensuite, lancer l'installation du rôle de cette manière :

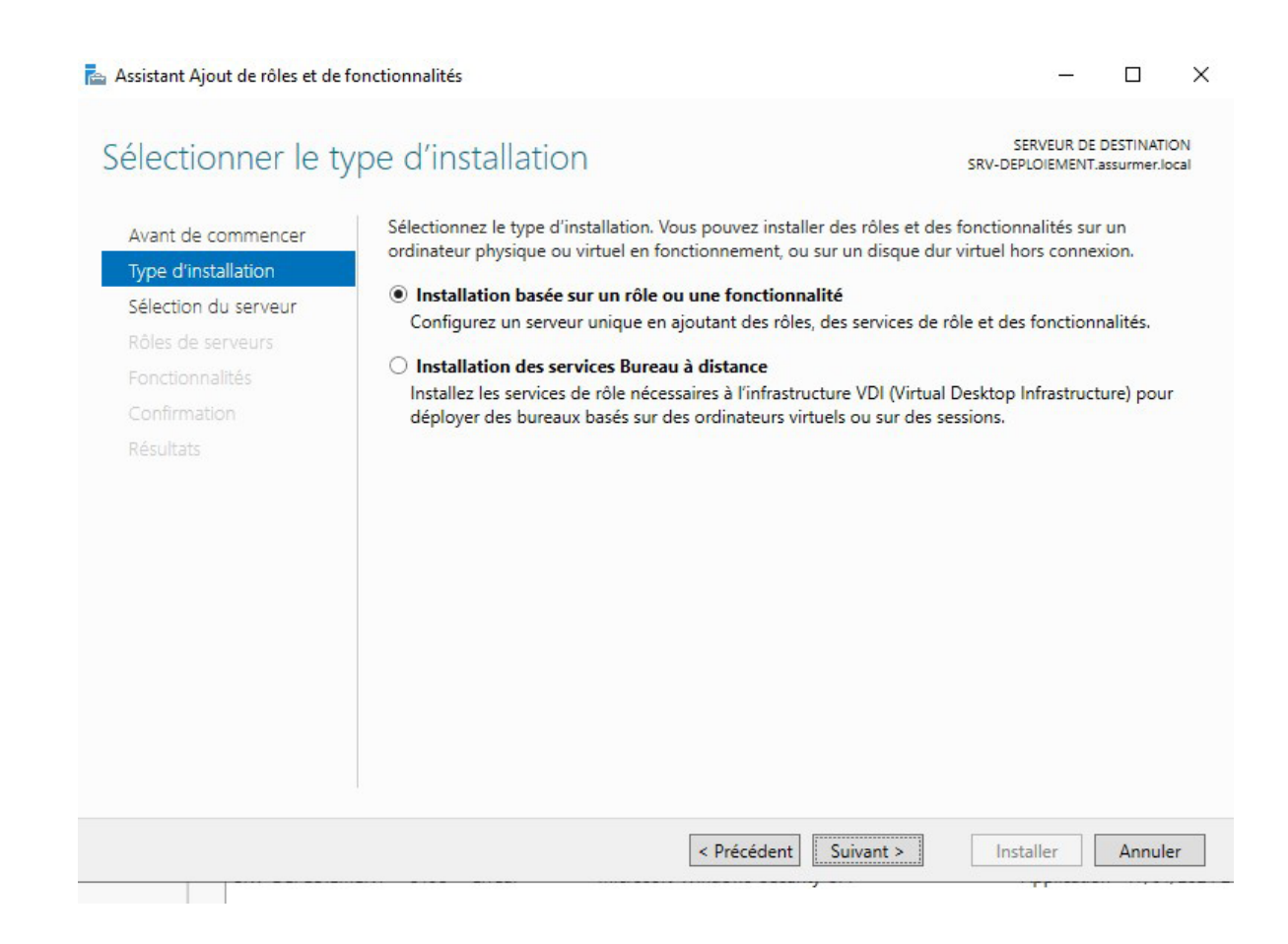

| Sélectionner le | e serveur | de destination |
|-----------------|-----------|----------------|
|-----------------|-----------|----------------|

SERVEUR DE DESTINATION SRV-DEPLOIEMENT.assurmer.local

| Avant  | da | comm | oncor |
|--------|----|------|-------|
| Availt | ue | comm | encer |

urs

Sélectionnez le serveur ou le disque dur virtuel sur lequel installer des rôles et des fonctionnalités.

| Type d'installation  |
|----------------------|
| Sélection du serveur |

| ۲ | Sélectionner un | serveur du | pool de | serve |
|---|-----------------|------------|---------|-------|
| 0 | Sélectionner un | disque dur | virtuel |       |

| onctionnalites | Filtre :                  |                |                                          |
|----------------|---------------------------|----------------|------------------------------------------|
| sultats        | Nom                       | Adresse IP     | Système d'exploitation                   |
|                | SRV-DEPLOIEMENT.assu      | 192.168.17.200 | Microsoft Windows Server 2022 Datacenter |
|                |                           |                |                                          |
|                |                           |                |                                          |
|                |                           |                |                                          |
|                |                           |                |                                          |
|                | 1 ordinateur(s) trouvé(s) |                |                                          |

| Assistant Ajout de rôles et de fonctionnalités                                                                                                    | × |
|----------------------------------------------------------------------------------------------------|---|
| Ajouter les fonctionnalités requises pour Serveur<br>DHCP ?                                                                                                |   |
| Les outils suivants sont requis pour la gestion de cette<br>fonctionnalité, mais ils ne doivent pas obligatoirement être installés<br>sur le même serveur. |   |
| <ul> <li>Outils d'administration de serveur distant</li> <li>Outils d'administration de rôles         [Outils] Outils du serveur DHCP</li> </ul>           |   |
| ✓ Inclure les outils de gestion (si applicable)                                                                                                    |   |
| Ajouter des fonctionnalités Annuler                                                                                                    |   |

#### 

### Sélectionner des fonctionnalités

SERVEUR DE DESTINATION SRV-DEPLOIEMENT.assurmer.local

| Type d'installation  | Fonctionnalités                                  | Description                                                              |
|----------------------|--------------------------------------------------|--------------------------------------------------------------------------|
| Sélection du serveur | NFT Framework 4.8 Features (2 sur 7 installé(s)) | .NET Framework 4.8 provides a                                            |
| Rôles de serveurs    | Antivirus Microsoft Defender (Installé)          | comprehensive and consistent                                             |
| Fonctionnalités      | Assistance à distance                            | easily building and running                                              |
| Serveur DHCP         | Base de données interne Windows                  | applications that are built for variou                                   |
| Confirmation         | BranchCache                                      | platforms including desktop PCs,<br>Servers, smart phones and the public |
|                      | Chiffrement de lecteur BitLocker                 | and private cloud.                                                       |
|                      | Client pour NFS                                  |                                                                          |
|                      | Client Telnet                                    |                                                                          |
|                      | Clustering de basculement                        |                                                                          |
|                      | Collection des événements de configuration et de |                                                                          |
|                      | Compression différentielle à distance            |                                                                          |
|                      | Data Center Bridging                             |                                                                          |
|                      | Déverrouillage réseau BitLocker                  |                                                                          |
|                      | DirectPlay                                       |                                                                          |
|                      | Enhanced Storage                                 |                                                                          |
|                      |                                                  |                                                                          |

#### 📥 Assistant Ajout de rôles et de fonctionnalités

– 🗆 🗙

### Confirmer les sélections d'installation

SERVEUR DE DESTINATION SRV-DEPLOIEMENT.assurmer.local

Avant de commencer Type d'installation Sélection du serveur Rôles de serveurs Fonctionnalités Serveur DHCP Confirmation Résultats Pour installer les rôles, services de rôle ou fonctionnalités suivants sur le serveur sélectionné, cliquez sur Installer.

Redémarrer automatiquement le serveur de destination, si nécessaire

Il se peut que des fonctionnalités facultatives (comme des outils d'administration) soient affichées sur cette page, car elles ont été sélectionnées automatiquement. Si vous ne voulez pas installer ces fonctionnalités facultatives, cliquez sur Précédent pour désactiver leurs cases à cocher.

Outils d'administration de serveur distant Outils d'administration de rôles Outils du serveur DHCP

Serveur DHCP

Exporter les paramètres de configuration Spécifier un autre chemin d'accès source

| < Précédent | Suivant >  | Installer | Annuler |  |
|-------------|------------|-----------|---------|--|
| Trecedent   | ourvarie - | macaner   | Annale  |  |

# Il faut maintenant configurer le serveur DHCP, se rendre dans Autres (1) puis cliquer sur "Configuration post déploiement".

| 🚵 Détails de la tâche Tous les serveurs                                                  |                                | - 🗆 ×         | 🛛 🕄   🎽 Gérer Outils Afficher A |
|------------------------------------------------------------------------------------------|--------------------------------|---------------|---------------------------------|
| Détails et notifications de la tâche Tous les serveurs<br>Toutes les tâches   1 au total |                                |               | TÂCHES ▼                        |
| Filtrer                                                                                  |                                | $\odot$       | Autres ×                        |
| Statut Nom de la tâche Étape Message                                                     | Action                         | Notifications | • •                             |
| Configuration post-déploieme Non dé Configuration requise pour : Serveur DHCP à S        | Terminer la configuration DHCP | 1             |                                 |
|                                                                                          | 2                              |               |                                 |
| <                                                                                        | Date et heure                  | >             |                                 |
| Lancer l'Assistant Post-installation DHCP                                                | 17/01/2024 22:09:              | :26           |                                 |

| Description  | Spécifiez les informations d'identification à utiliser pour autoriser ce serveur DHCP dans les<br>AD DS.                                                                                                    |
|--------------|----------------------------------------------------------------------------------------------------|
| Autorisation |                                                                                                    |
| Résumé       | <ul> <li>Utiliser les informations d'identification de l'utilisateur suivant<br/>Nom d'utilisateur : ASSURMER\WinServ</li> <li>Utiliser d'autres informations d'identification<br/>Nom d'utilisateur : Spécifier</li> <li>Ignorer l'autorisation AD</li> </ul> |
|              |                                                                                                    |

Une fois promu et paramétré selon nos besoins, regler la plage d'adressage IP (suffisante pour le nombre de poste à installer), pour cela il faut créer une nouvelle étendue.

Taper DHCP dans la recherche Windows et cliquer pour accéder à la fenêtre. Suivre les étapes çi dessous pour créer l'étendue.

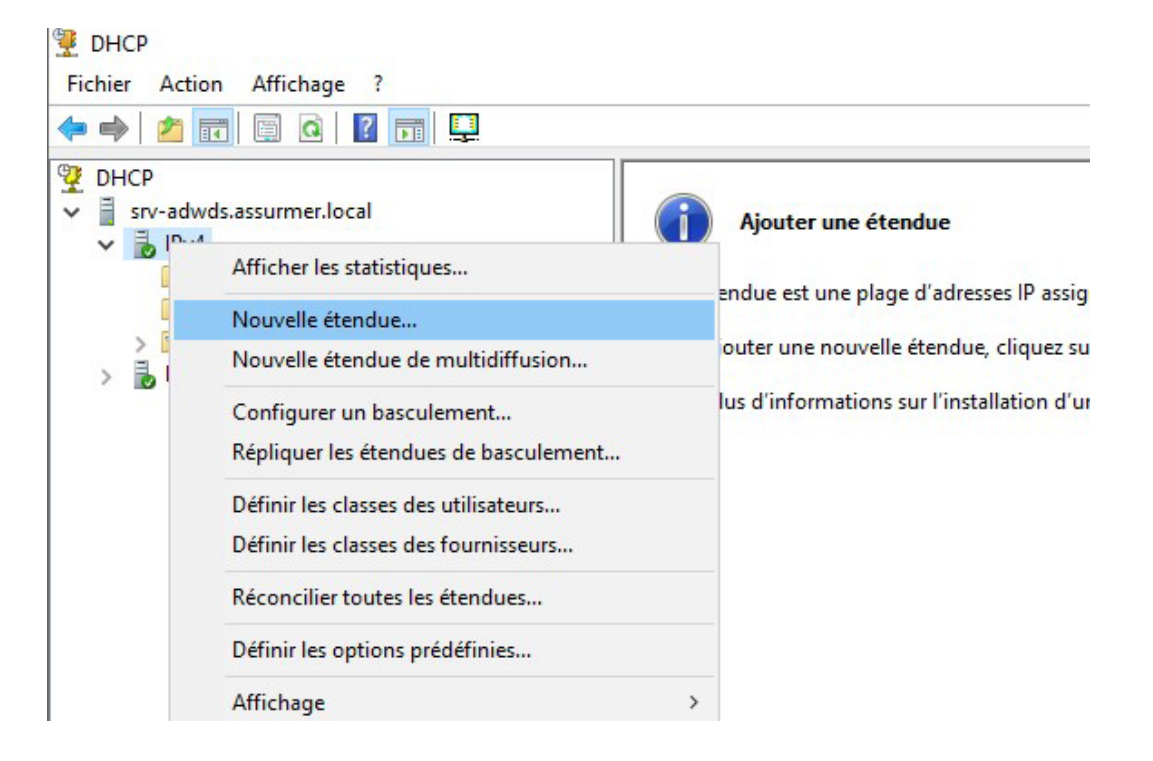

#### Assistant Nouvelle étendue

| Nom | de | l'éter | ndue         |
|-----|----|--------|--------------|
|     |    |        | <b>Na</b> uc |

Vous devez foumir un nom pour identifier l'étendue. Vous avez aussi la possibilité de foumir une description.

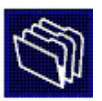

Tapez un nom et une description pour cette étendue. Ces informations vous permettront d'identifier rapidement la manière dont cette étendue est utilisée dans le réseau.

| Description : | WDS |  |  |
|---------------|-----|--|--|
|               |     |  |  |
|               |     |  |  |
|               |     |  |  |
|               |     |  |  |
|               |     |  |  |
|               |     |  |  |

Assistant Nouvelle étendue

Plage d'adresses IP

Vous définissez la plage d'adresses en identifiant un jeu d'adresses IP consécutives. Paramètres de configuration pour serveur DHCP Entrez la plage d'adresses que l'étendue peut distribuer. Adresse IP de 192.168.10.20 début : Adresse IP de fin : 192 . 168 . 10 . 240 Paramètres de configuration qui se propagent au client DHCP. 24 ÷ Longueur : Masque de 255 . 255 . 255 . 0 sous-réseau : < Précédent Suivant > Annuler

Nous laisserons l'ajout d'exclusion vierge et la durée du bail par défaut, indiquer l'IP du serveur pour la passerelle et le nom de demaine sera "assurmer. local". pas de serveur WINS et on termine par activer l'étendue.

### L'étendue étant activée, il faut activer le rôle DNS et DHCP, voici comment procéder.

Pour le DNS :

#### 📥 Assistant Ajout de rôles et de fonctionnalités

- 🗆 X

DNS

SERVEUR DE DESTINATION

### Sélectionner des rôles de serveurs

Sélectionnez un ou plusieurs rôles à installer sur le serveur sélectionné.

| Avant de commencer   |                                                                                                    |                                                                                                    |
|----------------------|----------------------------------------------------------------------------------------------------|----------------------------------------------------------------------------------------------------|
| Type d'installation  | Rôles                                                                                                    | Description                                                                                                    |
| Sélection du serveur | Accès à distance                                                                                                    | Le serveur DNS (Domain Name                                                                                                    |
| Rôles de serveurs    | Attestation d'intégrité de l'appareil                                                                                                    | System) permet la résolution de                                                                                                    |
| Fonctionnalités      | Hyper-V                                                                                                    | serveur DNS est plus facile à gérer                                                                                                    |
| Serveur DNS          | Serveur DHCP                                                                                                    | lorsqu'il est installé sur le même                                                                                                    |
| Confirmation         | Serveur DNS                                                                                                    | Active Directory. Si vous                                                                                                    |
|                      | <ul> <li>Service Guardian hôte</li> <li>Services AD DS</li> <li>Services AD LDS (Active Directory Lightweight Dire</li> <li>Services AD RMS (Active Directory Rights Manage</li> <li>Services Bureau à distance</li> <li>Services d'activation en volume</li> <li>Services d'impression et de numérisation de docur</li> <li>Services de certificats Active Directory</li> <li>Services de déploiement Windows</li> <li>Services de fédération Active Directory (AD FS)</li> <li>Services de stratégie et d'accès réseau</li> </ul> | sélectionnez le rôle Services de<br>domaine Active Directory, vous<br>pouvez installer et configurer le<br>serveur DNS et les services de<br>domaine Active Directory pour les<br>faire fonctionner conjointement. |
|                      |                                                                                                    |                                                                                                    |
|                      | < Précédent Suivar                                                                                                    | nt > Installer Annuler                                                                                                    |

| Assistant Ajout de roles et de fonctionnalités                                                                                                    | ×       |
|----------------------------------------------------------------------------------------------------|---------|
| Ajouter les fonctionnalités requises pour Serveur<br>DNS ?                                                                                          |         |
| Les outils suivants sont requis pour la gestion de cette<br>fonctionnalité, mais ils ne doivent pas obligatoirement être in<br>sur le même serveur. | stallés |
| <ul> <li>Outils d'administration de serveur distant</li> <li>Outils d'administration de rôles<br/>[Outils] Outils du serveur DNS</li> </ul>         |         |
|                                                                                                    |         |

Avant de commencer

Type d'installation

Rôles de serveurs

Fonctionnalités

Sélection du serveur

#### 

DNS

SERVEUR DE DESTINATION

### Confirmer les sélections d'installation

Pour installer les rôles, services de rôle ou fonctionnalités suivants sur le serveur sélectionné, cliquez sur Installer.

Redémarrer automatiquement le serveur de destination, si nécessaire

Il se peut que des fonctionnalités facultatives (comme des outils d'administration) soient affichées sur cette page, car elles ont été sélectionnées automatiquement. Si vous ne voulez pas installer ces fonctionnalités facultatives, cliquez sur Précédent pour désactiver leurs cases à cocher.

| Serveur DNS  |                                            |
|--------------|--------------------------------------------|
| Confirmation | Outils d'administration de serveur distant |
|              | Outils d'administration de rôles           |
|              | Outils du serveur DNS                      |
|              | Serveur DNS                                |
|              |                                            |
|              |                                            |
|              |                                            |
|              |                                            |
|              | Exporter les paramètres de configuration   |
|              | Spécifier un autre chemin d'accès source   |
|              | < Précédent Suivant > Installer Annuler    |
|              |                                            |

#### Pour le DWS :

#### 📥 Assistant Ajout de rôles et de fonctionnalités × SERVEUR DE DESTINATION Sélectionner des rôles de serveurs SERV-MDT.ASSURMER.LOCAL Sélectionnez un ou plusieurs rôles à installer sur le serveur sélectionné. Avant de commencer Type d'installation Rôles Description Sélection du serveur L'accès à distance fournit une Contrôleur de réseau $\wedge$ Hyper-V connectivité transparente via Rôles de serveurs DirectAccess, les réseaux VPN et Serveur de télécopie Fonctionnalités le proxy d'application Web. Serveur DHCP DirectAccess fournit une Serveur DNS expérience de connectivité Serveur Web (IIS) permanente et gérée en continu. Service Guardian hôte Services AD DS Le service d'accès à distance (RAS) fournit des services VPN Services AD LDS (Active Directory Lightweight Dire classiques, notamment une Services AD RMS (Active Directory Rights Manage connectivité de site à site (filiale Services Bureau à distance ou nuage). Le proxy d'application Services d'activation en volume Web permet la publication de Services d'impression et de numérisation de docur certaines applications HTTP et Services de certificats Active Directory HTTPS spécifiques de votre Services de fédération Active Directory (AD FS) réseau d'entreprise à destination Services de fichiers et de stockage (2 sur 12 install d'appareils clients situés hors du Services de stratégie et d'accès réseau réseau d'entreprise. Le routage Services WSUS (Windows Server Update Services) fournit des fonctionnalités de V Windows Deployment Services (Installé) routage classiques, notamment la traduction d'adresses réseau < Précédent Suivant > Installer Annuler

Laisser cochés les deux services de rôles et continuer jusqu'a pouvoir lancer l'installation.

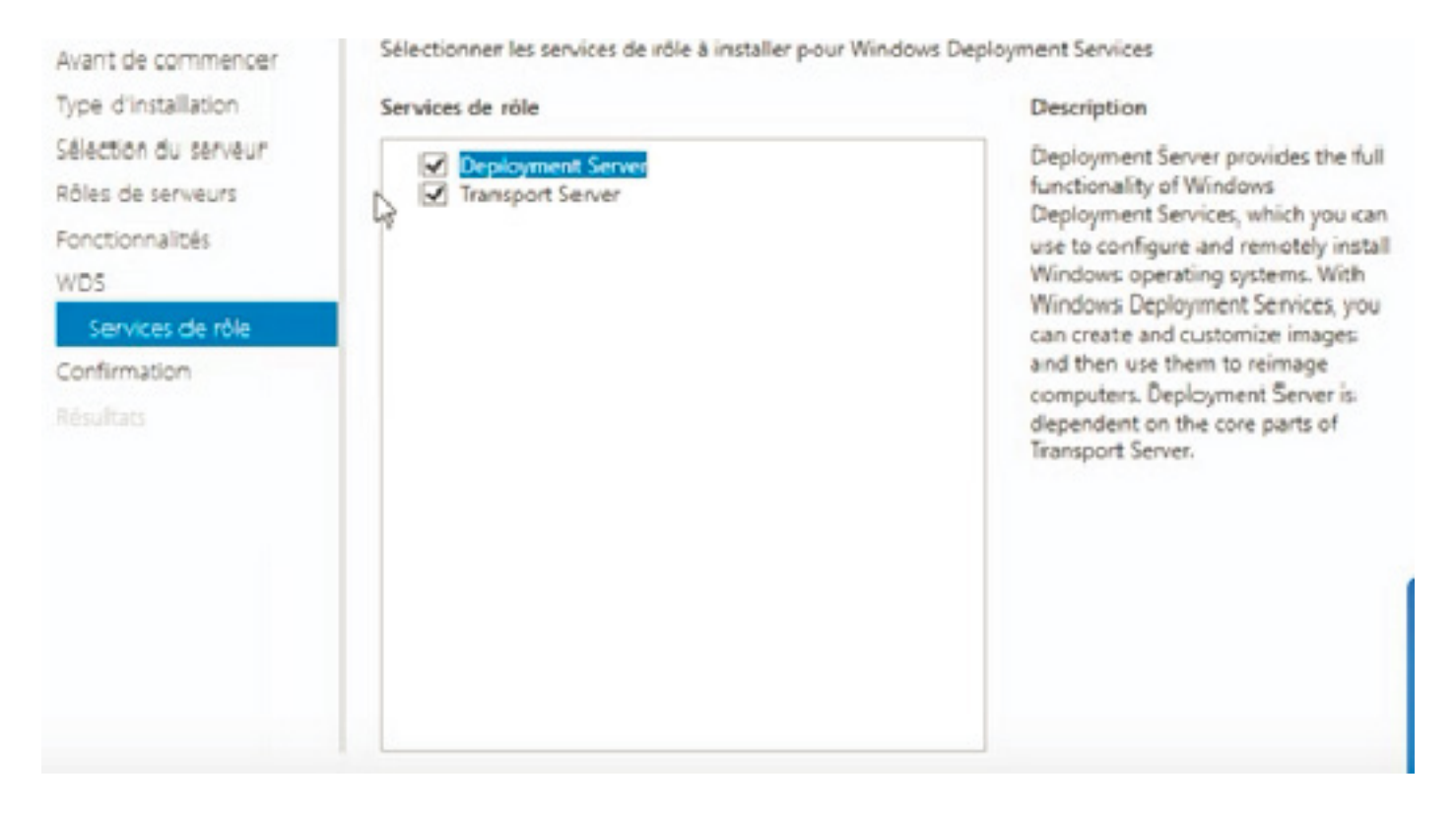

Taper "wds" dans la barre de recherche Windows et ouvrir Services de deploiement Windows que nous avons préalablement installé.

Ensuite, faire un clic droit sur le serveur et cliquer sur "configurer le serveur"

| SRV-ADWE      | Configurer le serveur |   |     |
|---------------|-----------------------|---|-----|
| Périphériques | Supprimer le serveur  |   |     |
|               | Affichage             | > | Ce  |
|               | Actualiser            |   | 2.5 |
|               | Aide                  |   |     |

| Assistant Configuration des services de déploiement Windows Emplacement du dossier d'installation à distance                                                                                                    | ×                                                                                                    |                                  |
|----------------------------------------------------------------------------------------------------|----------------------------------------------------------------------------------------------------|----------------------------------|
| Le dossier d'installation à distance contiendra des images de démarrage, des image<br>d'installation, des fichiers de démarrage PXE et les outils de gestion des services de<br>déploiement Windows. Choisissez une partition suffisamment grande pour contenir<br>toutes les images à utiliser. Cette partition doit être de type NTFS et ne pas être la<br>partition système.<br>Entrez le chemin du dossier d'installation à distance.<br>Chemin d'accès :<br>C:\RemoteInstall | Rechercher un dossier<br>Sélectionnez l'emplacement des fichiers d'ins<br>le serveur des services de déploiement Wind<br>Bureau<br>Administrateur<br>Ce PC<br>Ge PC<br>Data (Q;)<br>RemoteInstall<br>Lesteur de DV(D, (D))<br>Dossier : Nouveau dossier | tallation à distance sur<br>ows. |
| < Précédent S                                                                                                    | Créer un nouveau dossier OK Suivant > Annuler                                                                                                    | Annuler                          |
| Assistant Configuration des services de déploiement Windo<br>Paramètres initiaux du serveur PXE                                                                                                    | ows                                                                                                    | ×                                |
| Vous pouvez utiliser ces paramètres pour définir les ordinateurs<br>clients connus sont les clients qui ont été préinstallés. Lorsque l<br>PXE, le système d'exploitation s'installe selon les paramètres qu                                                                                                    | clients auquel ce serveur doit répondre. Les<br>'ordinateur physique effectue un démarrage<br>le vous avez définis.                                                                                                    | •                                |
| Sélectionnez une des options suivantes :<br>Ne répondre à aucun ordinateur client<br>Répondre uniquement aux ordinateurs clients connus<br>Répondre à tous les ordinateurs clients (connus et inconnus<br>Exiger l'approbation administrateur pour les ordinateurs in<br>approuvez les ordinateurs avec le nœud Périphériques e<br>Les ordinateurs approuvés seront ajoutés à la liste des cl<br>Pour configurer ce serveur, cliquez sur Suivant.                                 | ;)<br>nconnus. Si vous utilisez cette option,<br>en attente du composant logiciel enfichable.<br>lients préinstallés.                                                                                                    |                                  |

| < Précédent | Suivant 3 |
|-------------|-----------|
|-------------|-----------|

Annuler

Au préalable, monter l'ISO dans un lecteur de disque virtuel (E:) dans lequel on trouvera le dossier "sources" puis boot. wim

Maintenant, nous allons ajouter notre image de démarrage ainsi que notre image d'installation.

| 🐓 Services de déploiement Window                                                                                                    | s                                                                |   | Images de déma |
|----------------------------------------------------------------------------------------------------|------------------------------------------------------------------|---|----------------|
| Serveurs     SRV-ADWDS.assurmer.loc     D     Images d'installation                                                                                                    | al                                                               |   | Nom de l'image |
| <ul> <li>&gt; A Images de demarrante</li> <li>&gt; B Périphériques en a</li> <li>&gt; R Transmission par n</li> <li>&gt; R Pilotes</li> <li>&gt; Périphériques de préinstal</li> </ul> | Ajouter une image de démarrage<br>Affichage<br>Exporter la liste | > |                |
|                                                                                                    | Aide                                                             |   |                |

### 🚪 Sélectionner un fichier image Windows

| ganiser 🔻             |                      |                  |                     |              | 8==         | • 1     |         |
|-----------------------|----------------------|------------------|---------------------|--------------|-------------|---------|---------|
|                       | Nom                  | Modifié le       | Туре                | Taille       |             |         |         |
| Accès rapide          | asz                  | 05/01/2024 22:41 | Dossier de fichiers |              |             |         |         |
| Bureau 🖈              | dlmanifests          | 05/01/2024 22:41 | Dossier de fichiers |              |             |         |         |
| Téléchargements *     | etwproviders         | 05/01/2024 22:41 | Dossier de fichiers |              |             |         |         |
| 🔮 Documents 🛛 🖈       | fr-fr                | 05/01/2024 22:41 | Dossier de fichiers |              |             |         |         |
| 📰 Images 🛛 🖈          | inf                  | 05/01/2024 22:41 | Dossier de fichiers |              |             |         |         |
| ISO                   | migration            | 05/01/2024 22:41 | Dossier de fichiers |              |             |         |         |
|                       | replacementmanifests | 05/01/2024 22:41 | Dossier de fichiers |              |             |         |         |
| Ce PC                 | sxs                  | 05/01/2024 22:41 | Dossier de fichiers |              |             |         |         |
| DATA (Q:)             | 📙 uup                | 05/01/2024 22:41 | Dossier de fichiers |              |             |         |         |
|                       | 📄 boot.wim           | 05/01/2024 22:38 | Fichier WIM         | 535 910 Ko   |             |         |         |
| Lecteur de DVD (E:) C | 📋 install.wim        | 05/01/2024 22:40 | Fichier WIM         | 5 855 731 Ko |             |         |         |
| 🎐 Réseau              |                      |                  |                     |              |             |         |         |
| Nom d                 | u fichier : boot wim |                  |                     |              | s d'image M | Vindows | (*.wi ~ |

>

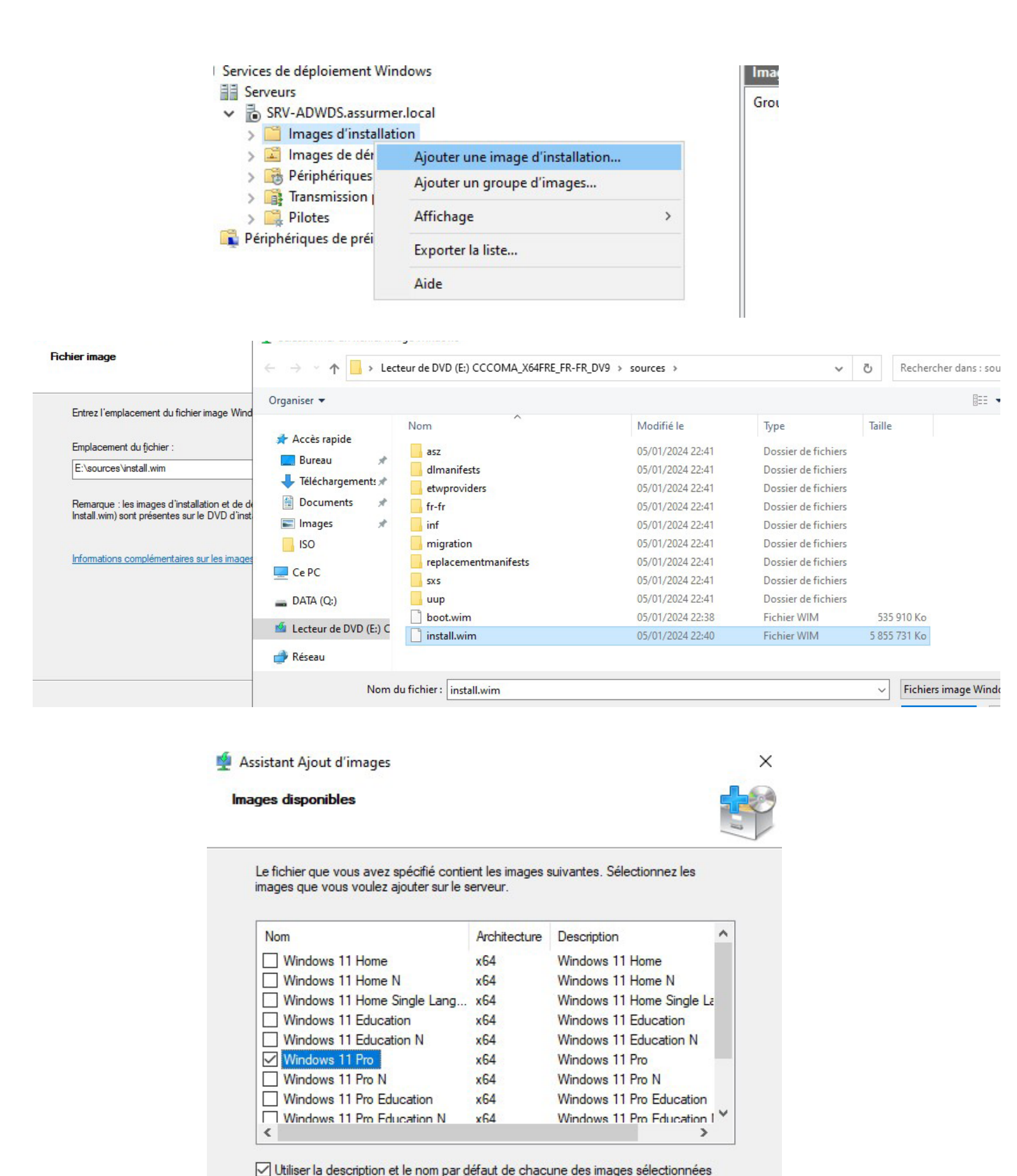

Enfin, faire un clic droit sur le serveur et le démarrer.

< Précédent

Suivant >

Annuler

Pour Assurmer, nous avons opté pour l'utilisation de W11 (pro) afin de s'assurer d'avoir un OS à jour, compatible avec des outils récents et qui aura un support sur le long terme.

Précedemment, W10 jusqu'a la version 21h1, ne demandait que WDS pour déployer l'OS dans un environnement PxE. Désormais, depuis les versions plus récentes et celle qui nous intéresse, donc W11 23h2, il nous faut l'outil "MDT".

Ce dernier permet de deployer W11 en tenant compte des sécurités, telles que le TPM 2.0, obligatoire pour notre OS.

Télécharger MDT, Windows ADK et Winpe, puis les installer. Ensuite ouvrir Deployment Workbench qui s'est installé et faire un clic droit sur DeploymentShare, puis cliquer sur New Deployment Share.

| ■ Deployment Fichier Action ■ ● 22   1 | tWorkbench - [Deployment Work<br>n Affichage ?<br>🐋   👔 | bench\Deployment Shares]         |            |                                                                    |
|----------------------------------------|---------------------------------------------------------|----------------------------------|------------|--------------------------------------------------------------------|
| Deployment                             | : Workbench<br>ion Center                               | Nom                              |            | Actions                                                            |
| 📜 Deplo                                | <br>New Deployment Share<br>Open Deployment Share       | Aucun élément à afficher dans ce | et aperçu. | Deployment Shares<br>New Deployment Share<br>Open Deployment Share |
|                                        | Affichage                                               | >                                |            | Affichage                                                          |
|                                        | Actualiser<br>Exporter la liste                         |                                  |            | Actualiser<br>Exporter la liste                                    |
|                                        | Aide                                                    |                                  |            | Aide                                                               |
|                                        |                                                         |                                  |            |                                                                    |

### Pour le chemin du Deployment Share, ce dernier doit aller sur notre second support de stockage.

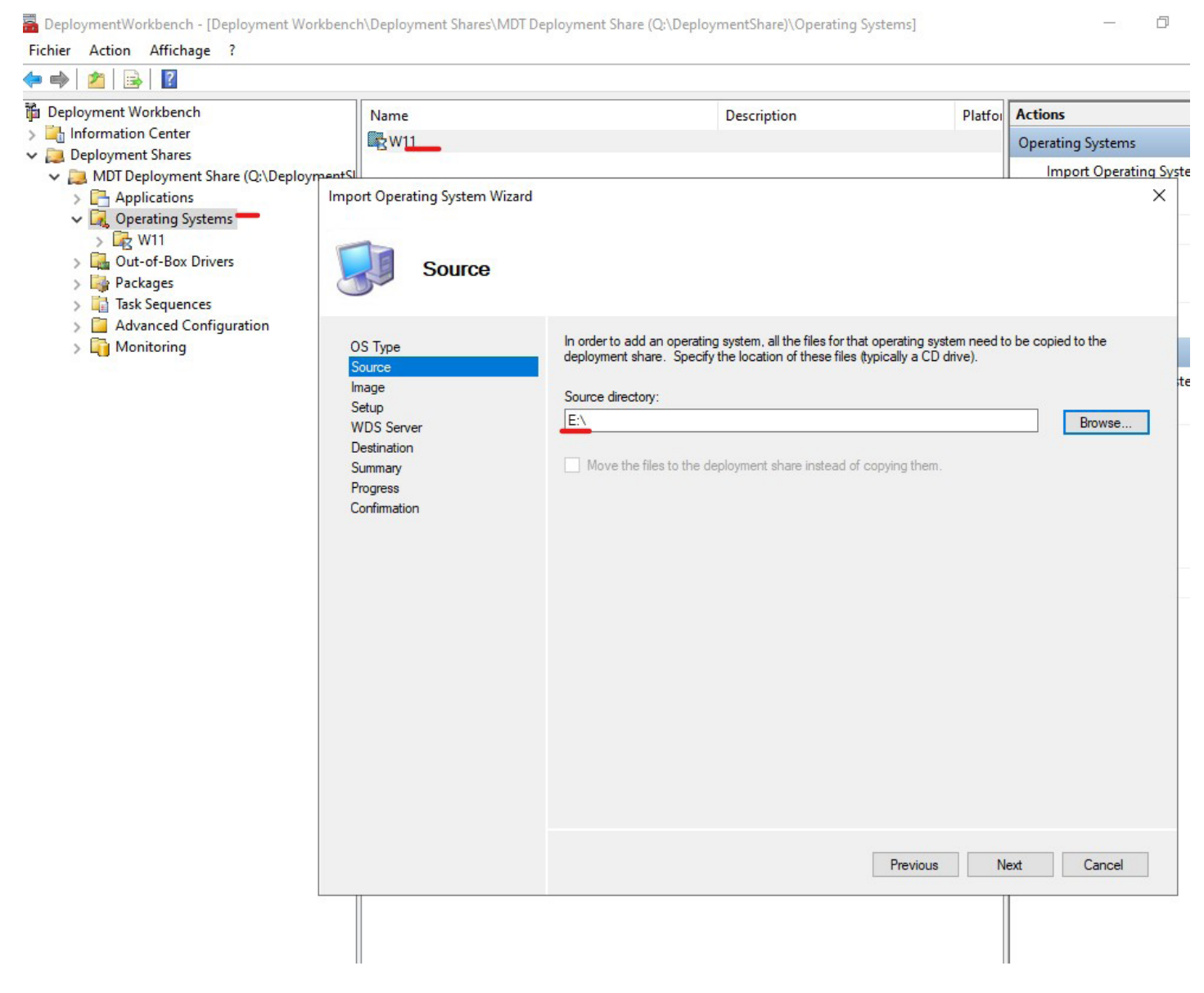

Laisser les options par défaut et poursuivre jusqu'à la fin de l'installation.

Il faut ensuite procéder à la création de l'utilisateur MDT, à l'aide de ce scrypt powershell, ajuster si besoin le nom du service et le mot de passe.

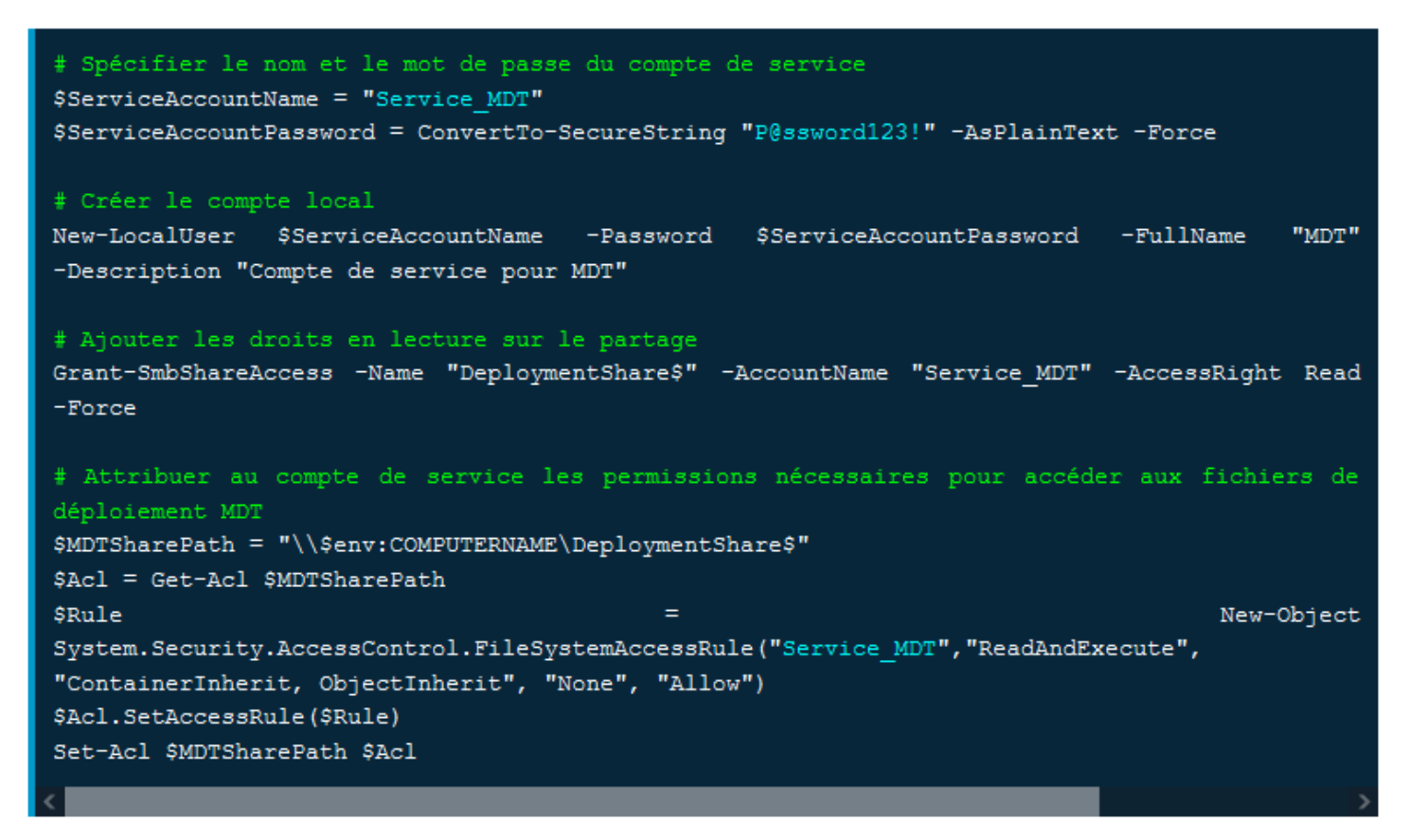

### Verifier si l'utilisateur a bien été créé.

| Nom ^                                                                                                    | Modifié le                                                      | Туре                         | Taille               |
|----------------------------------------------------------------------------------------------------|-----------------------------------------------------------------|------------------------------|----------------------|
| Bureau DeploymentShare                                                                                                    | Propriétés de : Deployme                                        | entShare                     |                      |
| Téléchargement                                                                                                    | Général Partage Sécurité                                        | Versions précédentes         | Personnaliser        |
|                                                                                                    | Autorisations pour Dep                                          | loymentShare <mark>\$</mark> |                      |
| Partager ce dossier                                                                                                    | Autorisations du partage                                        |                              |                      |
| Nom du partage :                                                                                                    | Noms de groupes ou d'utilisat                                   | teurs :                      |                      |
| DeploymentShare\$                                                                                                    | A MDT                                                           |                              |                      |
| Ajouter Supprimer<br>Limiter le nombre d'utilisateurs simultanés à : 16777.                                                                                                    |                                                                 |                              |                      |
| Ajouter     Supprimer       Limiter le nombre d'utilisateurs simultanés à :     16777. •       Commentaires :     MDT Deployment Share                                                                            | Autorisations pour MDT                                          | Ajouter<br>Autoriser         | Supprimer            |
| Ajouter       Supprimer         Limiter le nombre d'utilisateurs simultanés à :       16777.         Commentaires :       MDT Deployment Share         Autorisations       Mise en cache                          | Autorisations pour MDT<br>Contrôle total<br>Modifier            | Ajouter<br>Autoriser         | Supprimer<br>Refuser |
| Ajouter       Supprimer         Limiter le nombre d'utilisateurs simultanés à :       16777.         Commentaires :       MDT Deployment Share         MDT Deployment Share                                       | Autorisations pour MDT<br>Contrôle total<br>Modifier<br>Lecture | Ajouter<br>Autoriser         | Supprimer<br>Refuser |
| Ajouter Supprimer<br>Limiter le nombre d'utilisateurs simultanés à : 16777.<br>Commentaires :<br>MDT Deployment Share<br>Autorisations Mise en cache<br>OK Annuler Appliquer<br><<br>ent(s) 1 élément sélectionné | Autorisations pour MDT<br>Contrôle total<br>Modifier<br>Lecture | Ajouter<br>Autoriser         | Supprimer<br>Refuser |
| Ajouter Supprimer   Limiter le nombre d'utilisateurs simultanés à : 16777.   Commentaires : MDT Deployment Share   MDT Deployment Share                                                                           | Autorisations pour MDT<br>Contrôle total<br>Modifier<br>Lecture | Ajouter<br>Autoriser         | Supprimer<br>Refuser |

19

Pour importer l'image de Winwods 11 dans MDT, voici comment procéder :

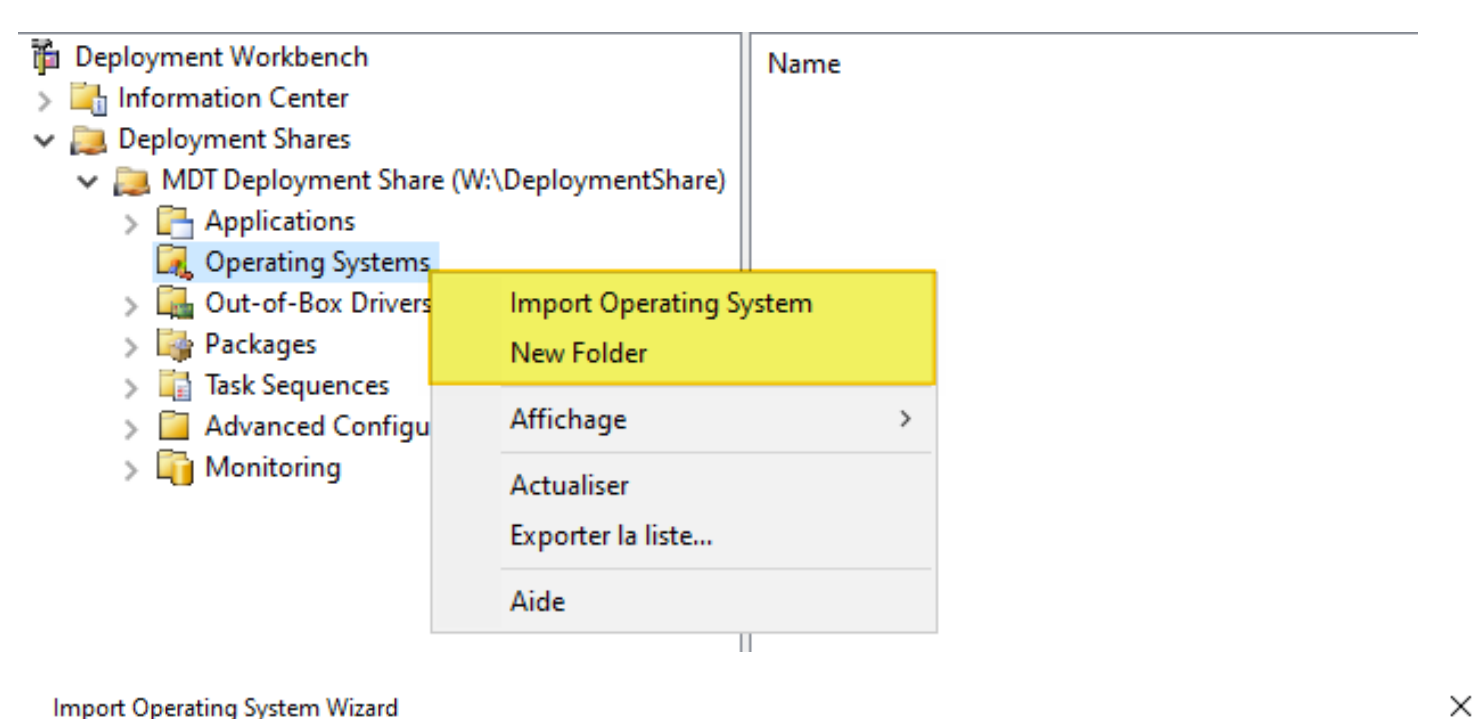

#### Import Operating System Wizard

| OS Type                                            |                                                                                                    |
|----------------------------------------------------|----------------------------------------------------------------------------------------------------|
| OS Type<br>Source<br>Image<br>Setup<br>WDS Server  | Choose the type of operating system to add.<br>Full set of source files<br>The operating system being added consists of source files from a Windows DVD, CD, or equivalent. |
| Destination<br>Summary<br>Progress<br>Confirmation | <ul> <li>Custom image file</li> <li>Add a captured image (WIM file) that you wish to deploy.</li> </ul>                                                                     |
|                                                    | <ul> <li>Windows Deployment Services images</li> <li>Add the images available on a specific Windows Deployment Services server.</li> </ul>                                  |

## Selectionner le lecteur E, où il y a le fichier d'installation de Windows 11, et nommer simplement "Windows 11 23H2".

| Import Operating System Wizard                                                                          |                                                                                                    | × |
|----------------------------------------------------------------------------------------------------|----------------------------------------------------------------------------------------------------|---|
| Source                                                                                                  |                                                                                                    |   |
| OS Type<br>Source<br>Image<br>Setup<br>WDS Server<br>Destination<br>Summary<br>Progress<br>Confirmation | In order to add an operating system, all the files for that operating system need to be copied to the deployment share. Specify the location of these files (typically a CD drive). Source directory: D:\ Browse Move the files to the deployment share instead of copying them. |   |
|                                                                                                    |                                                                                                    |   |

Après l'installation, aller dans Operating system et ne garder que Windows 11 Pro, supprimer le reste.

| <ul> <li>Deployment Workbench</li> <li>Information Center</li> <li>Deployment Shares</li> <li>MDT Deployment Shares</li> </ul> | Name                                                                 | De |
|----------------------------------------------------------------------------------------------------|----------------------------------------------------------------------|----|
|                                                                                                    | Windows 11 Education in Windows 11 Pro 22H2 install.wim              | W  |
|                                                                                                    | Windows 11 Education N in Windows 11 Pro 22H2 install.wim            | W  |
| <ul> <li>MDI Deployment Share (w:\DeploymentShare)</li> <li>Applications</li> </ul>                                            | Windows 11 Enterprise in Windows 11 Pro 22H2 install.wim             | W  |
| <ul> <li>Qperating Systems</li> <li>Qut-of-Box Drivers</li> <li>Packages</li> </ul>                                            | Windows 11 Enterprise N i Couper all.wim                             | W  |
|                                                                                                    | Windows 11 Pro Education Copier Istall.wim                           | W  |
|                                                                                                    | Windows 11 Pro Education Supprimer install.wim                       | W  |
| > 🛅 Task Sequences                                                                                                    | Windows 11 Pro for Works 22H2 install.wim                            | W  |
| > Advanced Configuration                                                                                                    | Aide Aide                                                            | W  |
| > 🛅 Monitoring                                                                                                    | Windows 11 Pro N for Workstations in Windows 11 Pro 22H2 install.wim | W  |
|                                                                                                    | Windows 11 Pro N in Windows 11 Pro 22H2 install.wim                  | W  |
|                                                                                                    |                                                                      |    |

Faire une nouvelle sequence de tâche, aller dans task sequences et faire un clic droit "New Task sequence"

| 🞁 Deployment Workbench |                           | Name |
|------------------------|---------------------------|------|
| > 🛃 Information Center | > 🔄 Information Center    |      |
| 🗸 📜 Deployment Shares  |                           |      |
| 🗸 🚬 MDT Deployment S   | hare (W:\DeploymentShare) |      |
| > C Applications       |                           |      |
| 属 Operating Syste      | ems                       |      |
| > 强 Out-of-Box Driv    | vers                      |      |
| > 🄤 Packages           |                           |      |
| v 🔋 Task Sequences     |                           |      |
| > 📊 Windows 11         |                           |      |
| > 🧧 Advanced Conf      | New Task Sequence         |      |
| > 🛐 Monitoring         | New Felder                |      |
|                        | New Folder                |      |
|                        | Affichage                 | >    |
|                        | Couper                    |      |
|                        | Copier                    |      |
|                        | Supprimer                 |      |
|                        | Demonstration             |      |
|                        | Kenommer                  |      |
|                        | Actualiser                |      |
|                        | Exporter la liste         |      |
|                        | Propriétés                |      |
|                        | Aide                      |      |
|                        |                           |      |

Renseigner par la suite un ID "INST-W1123H2" et le nommer "Deploiement Windows 11 23H2", au choix suivant séléctionner standard Client task sequence, et dans select OS, choisir tout simplement l'image importée de Windows 11. Par la suite ne pas renseigner de clé de produit, et remplir OS Settings de la manière suivante:

| OS Settings                                                             |                                                                                                    |
|-------------------------------------------------------------------------|----------------------------------------------------------------------------------------------------|
| General Settings<br>Select Template<br>Select OS<br>Specify Product Key | Specify settings about this task sequence. These settings will be used for all deployments of this task sequence, unless overridden during the deployment process using the wizard or a rule. Full Name: |
| OS Settings                                                             | AdminAssumer                                                                                                    |
| Admin Password<br>Summary                                               | Organization:                                                                                                    |
| Progress                                                                | ASSURMER                                                                                                    |
| Confirmation                                                            |                                                                                                    |
|                                                                         | Internet Explorer Home Page:                                                                                                    |
|                                                                         | about:blank                                                                                                    |
|                                                                         |                                                                                                    |

New Task Sequence Wizard

| Admin Passw                                                                                                    | ord                                                                                                    |
|----------------------------------------------------------------------------------------------------|----------------------------------------------------------------------------------------------------|
| General Settings<br>Select Template<br>Select OS<br>Specify Product Key<br>OS Settings<br>Admin Password<br>Summary<br>Progress<br>Confirmation | <ul> <li>Specify the local Administrator password for this task sequence.</li> <li> Ise the specified local Administrator password. Administrator Password: Please confirm Administrator Password: Please confirm Administrator Password: The local Administrator password at this time. The local Administrator password will be provided during the deployment of this task sequence, so it is not needed as part of the task sequence definition.</li></ul> |

L'installation terminée, il faut éditer la tâche, aller sur Windows 11 et clic droit Propriétés.

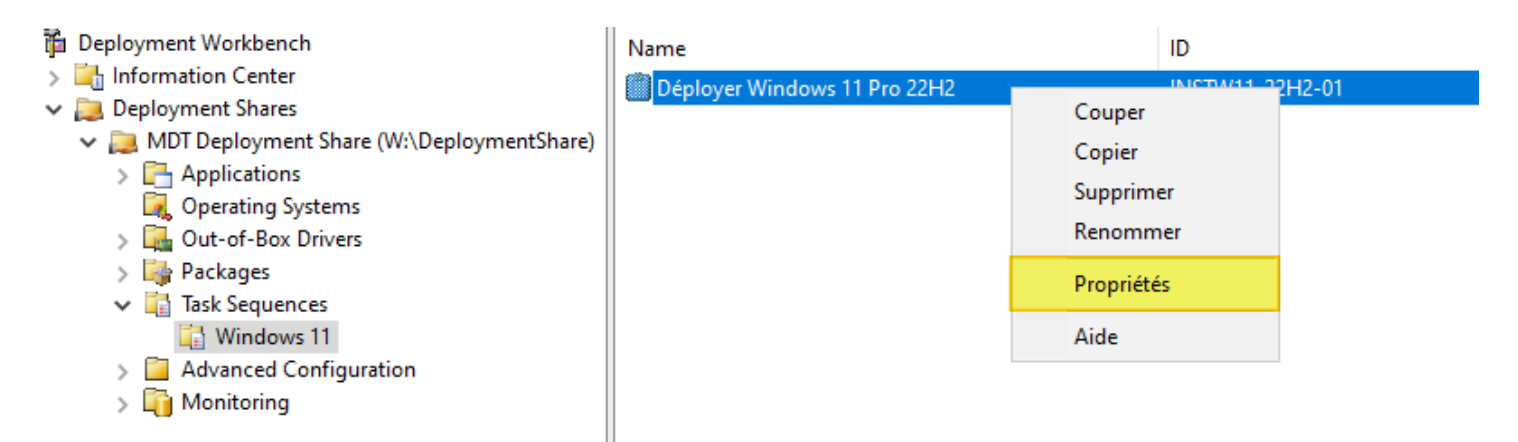

Cliquer sur State Restore et sur Windows Update, l'activer.

 $\times$ 

Actuellement, MDT rencontre plusieurs problématique, il est primordial de se renseigner sur les solutions disponibles afin de résoudre les eventuels bugs. La meilleure source d'information reste internet, au travers d'autres tutoriels de dépannage ou bien la documentation Microsoft. Pensez à tenir les logiciels à jour pour ne pas rater de correctifs.

Configurer les deux fichier bootstrap.ini et le CustomSettings.ini. Pour cela, faire un clic droit sur le Deployment Share, propriétés puis cliquer sur l'onglet "Rules", et modifier "CustomSettings.ini" comme ceci :

[Settings] Priority=Default Properties=MyCustomProperty [Default] OSInstall=Y SkipCapture=NO SkipAdminPassword=YES SkipProductKey=YES SkipProductKey=YES SkipComputerBackup=NO SkipBitLocker=NO \_SMSTSORGNAME=Assumer TimeZone=105

TimeZoneName=Romance Standard Time

Cliquer sur le bouton "Edit Bootstrap.ini" pour editer Bootstrap :

📕 Bootstrap - Bloc-notes

Fichier Edition Format Affichage Aide

[Settings] Priority=Default

```
[Default]
DeployRoot=\\SRV-ADWDS\DeploymentShare$
UserID=Service_MDT
UserPassword=P@ssword123!
UserDomain=SRV-ADWDS
SkipBDDWelcome=YES
KeyboardLocalePE=040c:0000040c
```

Dans l'onglet "Général" nous allons décocher l'option "Platform Supported" > x86, nous ne voulons que l'option x64 pour des raisons de compatibilité. Enfin, nous allons devoir générer l'image Lite Touch et l'importer dans WDS.

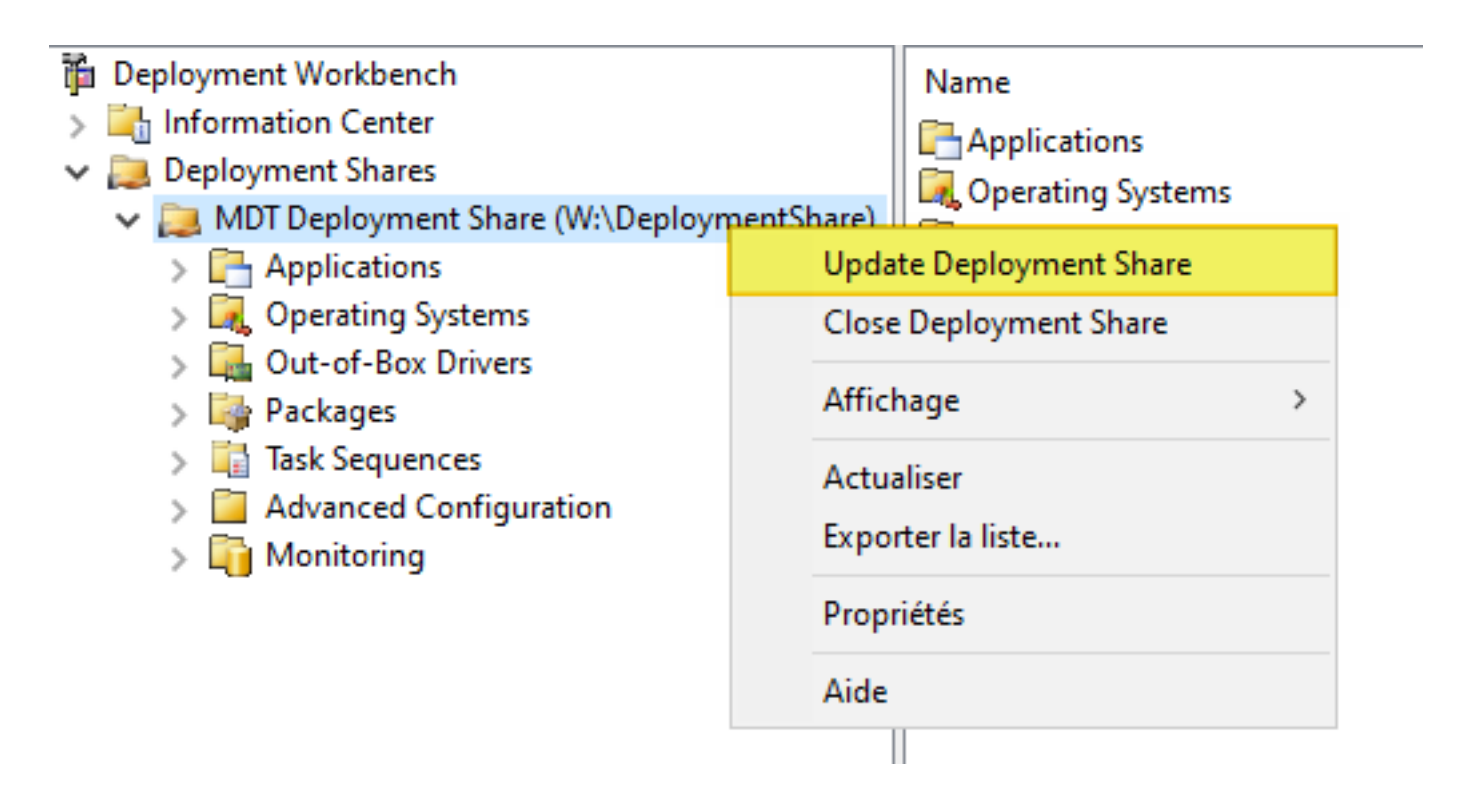

Conserver les choix par défauts et poursuivre jusqu'à la fin de l'installation. Taper "wds" dans la recherche Windows, puis accéder à la console et charger Lite TouchPE en nouvelle image de démarrage.

| Serveurs       Images Serveurs       Nom de l'image       Architecture       État       Taille décompressée       Date         > Images d'installation       Images de démarrage       Images de démarrage       Date       Date       Date         > Images de démarrage       Images de démarrage       Images de démarrage       Date       Date       Date         > Images de démarrage       Images de démarrage       Images de démarrage       Images de démarrage       Date       Date         > Images de démarrage       Images de démarrage       Images de démarrage       Images de démarrage       Date       Date         > Images de démarrage       Images de démarrage       Images de démarrage       Images de démarrage       Date       Date         > Images de démarrage       Images de démarrage       Images de démarrage       Images de démarrage       Date       Date         > Images de démarrage       Images de démarrage       Images de démarrage       Images       Assistant Ajout d'Images       Images       Images       Images       Images       Images       Images       Images       Images       Images       Images       Images       Images       Images       Images       Images       Images       Images       Images       Images       Images       Images <t< th=""><th></th></t<> |                     |
|----------------------------------------------------------------------------------------------------|---------------------|
| <ul> <li>Windows 11 (Boot) x64 Hors connexion 2036 Mo 05/0</li> <li>Mages de démarrage</li> <li>Périphériques en attente</li> <li>Transmission par multidiffusion</li> <li>Pilotes</li> <li>Périphériques de préinstallation Active Dire</li> <li>Fichier image</li> <li>Entrez l'emplacement du fichier image Windows contenant les images à ajouter.</li> <li>Emplacement du fichier :</li> </ul>                                                                                                    | e Ver:              |
| W: Deployment Share \Boot \Lite TouchPE_x64.wim       Parcourir         Remarque : les images d'installation et de démarrage par défaut (Boot.wim et Install.wim) sont présentes sur le DVD d'installation dans le dossier \Sources.         Informations complémentaires sur les images et les types d'images                                                                                                    | : Ver:<br>10.(<br>X |

### BONNES PRATIQUES & INSTRUCTIONS AUX UTILISATEURS

Communication avec les utilisateurs

Une fois les machines prêtes, nous enverrons ce mail aux utilisateurs :

\*Mail\*

Objet : a l'attention des collaborateurs Assurmer

>

Dans le cadre de nos projets concernant les JO 2024, vous êtes de ceux qui recevront un matériel adapté à vos déplacements. Vous serez invités à venir les chercher dans les locaux en date du xx/xx/xx.

Vous seront communiqué très bientôt, le mot de passe de vos sessions respectives, par sms, à la réception de votre matériel. Vous serez invités à venir les chercher dans les locaux en date du xx/xx/xx.

Ce mot de passe robuste respecte les recommandations de la CNIL et assure la sécurité des informations contenues dans votre ordinateur. Les événements à venir et la recrudescence des attaques informatique nécessite de renforcer les accès, via l'utilisation de mots de passe forts et d'une authentification à deux facteurs.

D'autre part, vous pourrez choisir, si vous le désirez, de modifier ce mot de passe. Nous vous communiqueront le lien de la CNIL à ce sujet, afin que vous puissiez trouver un mot de passe à la fois conforme et adapté à vous même.

Nous vous mettrons à disposition un outil de double authentification obligatoire pour valider la connexion à vos comptes

Vous aurez également un VPN, avec vos propres identifiants, afin de vous permettre de sécuriser vos connexions et d'accéder aux serveurs d'Assurmer.

Un Gestionnaire de mot de passe sera mis à disposition, afin de vous aider à exploiter votre ordinateurs et les différents identifiants.

D'autre part, nous vous demanderons de nous répondre afin de savoir si vous désirez avoir une souris dédié (et un pavé numérique).

Notre équipe se tient, bien évidemment, à votre disposition pour répondre à toutes vos questions.